## Orbim Sistemine Öğrenci Yükleme

1. <u>denemesinavi.bilfenyayincilik.com</u> adresine giriniz.

Sakarya İlindeki tüm okulların şifresi sakarya1234 olarak belirlenmiştir. Kurumların şifrelerini ilk girişte değiştirmesi ve öğrenci bilgilerini sisteme en kısa zamanda yüklemesi gerekmektedir.

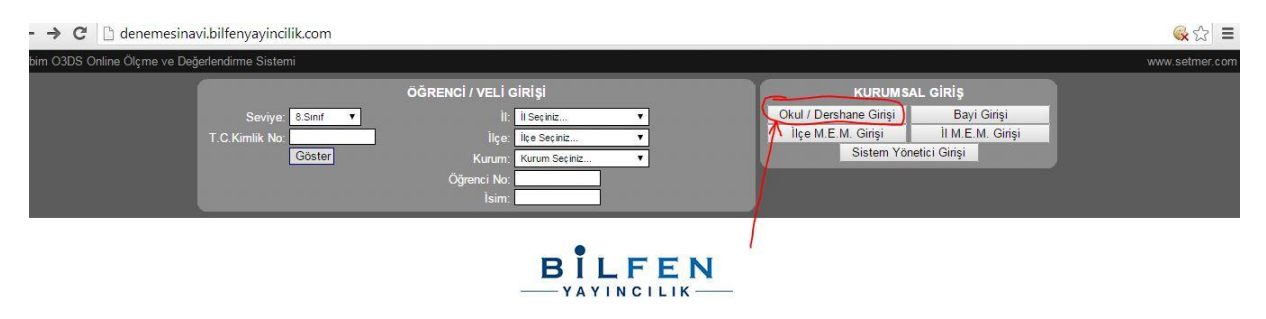

- 2. Açılan ekranda kurumsal giriş bölümünden Okul/Dershane girişini seçiniz.
- 3. İl/İlçe/Kurum bilgilerini seçtikten sonra şifreniz ile giriş yapınız.
- 4. Yeni şifre oluştururken noktalama işaretleri kullanmayınız. Harf veya rakamlardan oluşabilir.

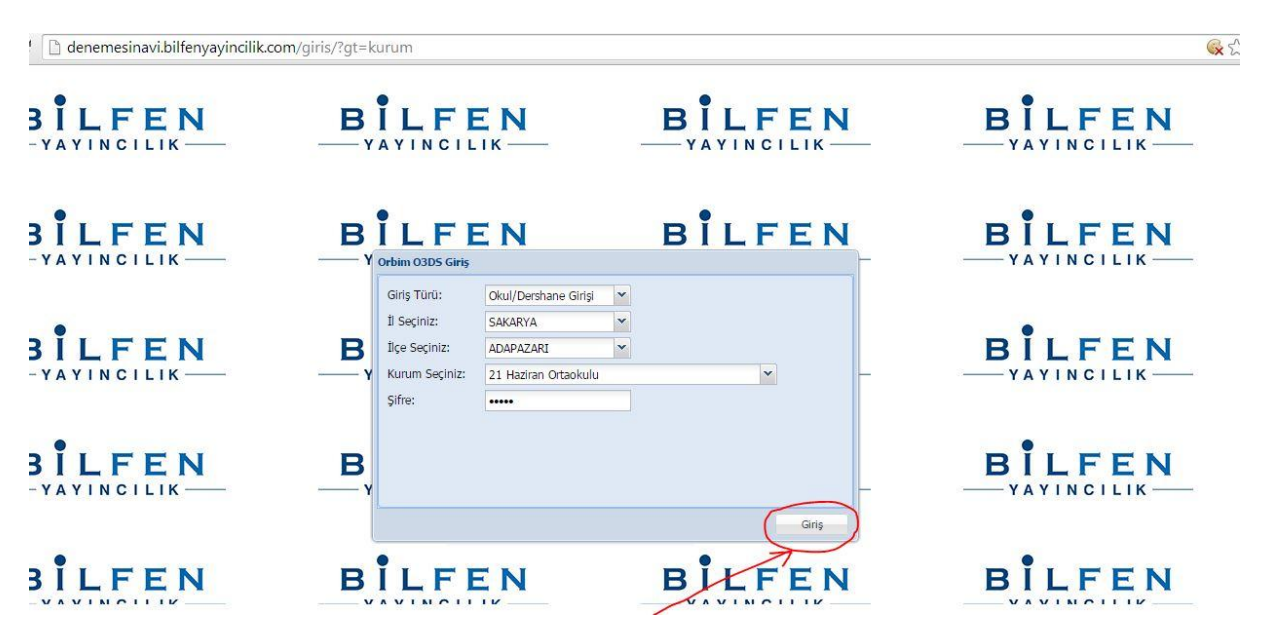

5. Açılan ekranın sol kenarında bulunan ana menüden (ağaç yapı) "Öğrenciler" kısmına tıklayınız.

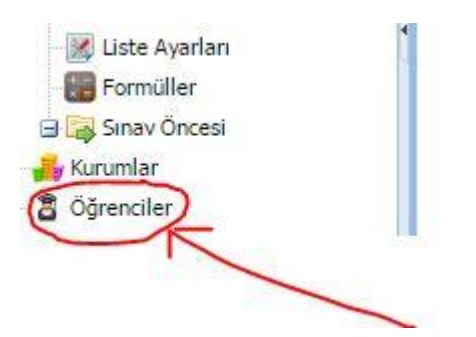

6. Yeni bir sekme açılır. Bu sekmede sol üstte Öğrenci Ekle, Yenile ve Excel'den aktar butonları vardır. Alttaki resimde kırmızı okla gösterilen Excel simgesine tıklayınız.

|                                                                                                | Orbin 2 Öğrenciler 🗵 |      |            |       |                         |                             |       |        |       |        |
|------------------------------------------------------------------------------------------------|----------------------|------|------------|-------|-------------------------|-----------------------------|-------|--------|-------|--------|
| 🕂 Öğrenci Ekle   🏖   🛛 💶 🔤 🖳 🖓 Ara 🧭 Aramayı İptal Et   🖞 Sıralama 🗸   İl seçiniz 💌 İlçe seçir |                      |      |            |       | 🖌 İlçe seçiniz 🔽 🧒 Filt | rele Seçilen öğrencileri: 🗸 | Excel | •      |       |        |
|                                                                                                | il il                | İlçe | Kur.Kodu I | Kurum |                         | Numara                      | Adı   | Soyadı | Sinif | Yatılı |

7. Aşağıdaki resimdeki gibi bir pencere açılır.

| Excel den Öğrenci Yükleme                                                                                                    |             |  |  |  |  |  |
|----------------------------------------------------------------------------------------------------|-------------|--|--|--|--|--|
| Yüklenecek Excel Dosyası:                                                                                                    | 1           |  |  |  |  |  |
|                                                                                                    | Dosyayı Seç |  |  |  |  |  |
| Atlanacak Satır Sayısı: 2 1 🗢                                                                                                    |             |  |  |  |  |  |
| Örnek Excel dosyasını indirmek için <u>tıklayınız</u>                                                                                                    |             |  |  |  |  |  |
| 3                                                                                                    |             |  |  |  |  |  |
|                                                                                                    |             |  |  |  |  |  |
|                                                                                                    |             |  |  |  |  |  |
| 4                                                                                                    |             |  |  |  |  |  |
| A Yükle                                                                                                    | Çıkış       |  |  |  |  |  |
| P. Construction of the second second s |             |  |  |  |  |  |

- 8. Resimdeki 3 numara ile belirtilen linke tıklayarak örnek Excel dosyasını indirebilirsiniz. Örnek Excel dosyasında sarı zemin kırmızı yazı ile belirtilen sütunları doldurmak zorunludur. Diğer sütunları isteğinize göre doldurabilirsiniz.
- 9. Excel dosyanıza öğrenci bilgileri doldurulduktan sonra excel dosyasının adını okulunuzun adını vererek bilgisayarınızın masa üztüne kaydediniz sonra resimde 1 numara ile belirtilen Dosyayı Seç butonuna tıklayınız ve Excel dosyanızı seçiniz.
- 10. Yükle butonuna tıklayarak yükleme işlemini başlatınız. (Resimde 4 numara ile belirtilmiş buton)

Herhangi bir sorun ile karşılaşılması durumunda aşağıdaki telefon numaralarını arayabilirsiniz.

Engin Karabulut 0531 774 86 43